## NAVODILA ZA OKVIR PPT ZA DRUŽBENE MEDIJE

V navodilih je opisan postopek za prenos fotografije ali logotipa podjetja v predlogo za predstavitev PPT in pretvorbo slike v format .PNG, ki ga lahko kasneje dodate na osebni profil ali stran podjetja na Facebooku in/ali LinkedInu.

## Prenos fotografije ali logotipa podjetja v okvir za družbeni medij in pretvorba v format .PNG

- 1. Na računalniku pripravite svojo fotografijo ali logotip podjetja (v kvadratnem formatu .JPG).
- **2.** S klikom odprite predstavitev PPT v enem od okvirov za družbene medije, namenjenih evropskemu mesecu raznolikosti.
- 3. Kliknite na »Polnilo oblik« v zgornji opravilni vrstici pod zavihkom »Osnovno«.

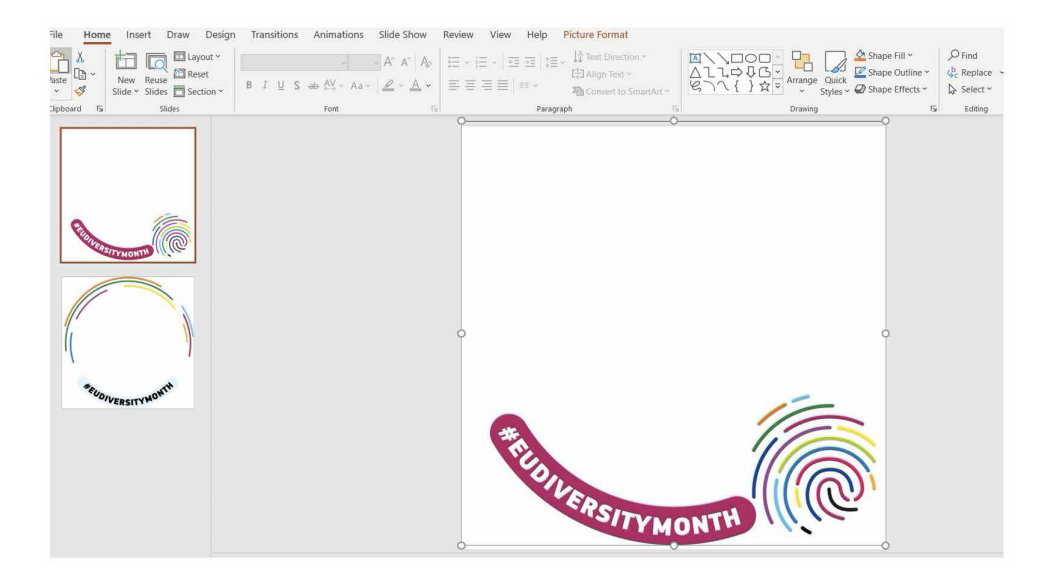

**4.** Sledite spodnjim korakom, da prenesete fotografijo za ozadje: Polnilo oblik -> Slika -> Iz datoteke -> Pojdite do datoteke, kjer ste shranili fotografijo ali logotip podjetja v kvadratnem .JPG formatu -> Vstavi.

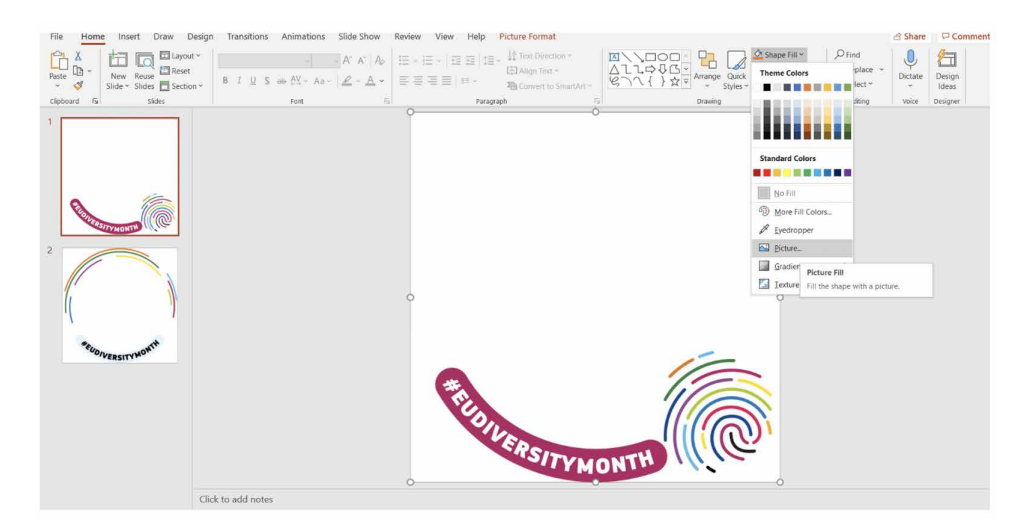

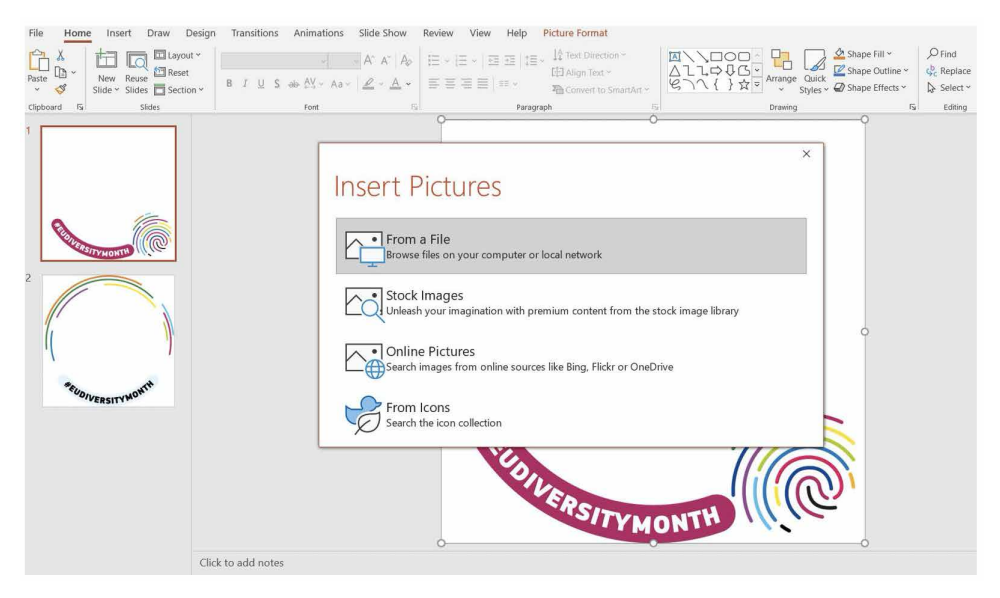

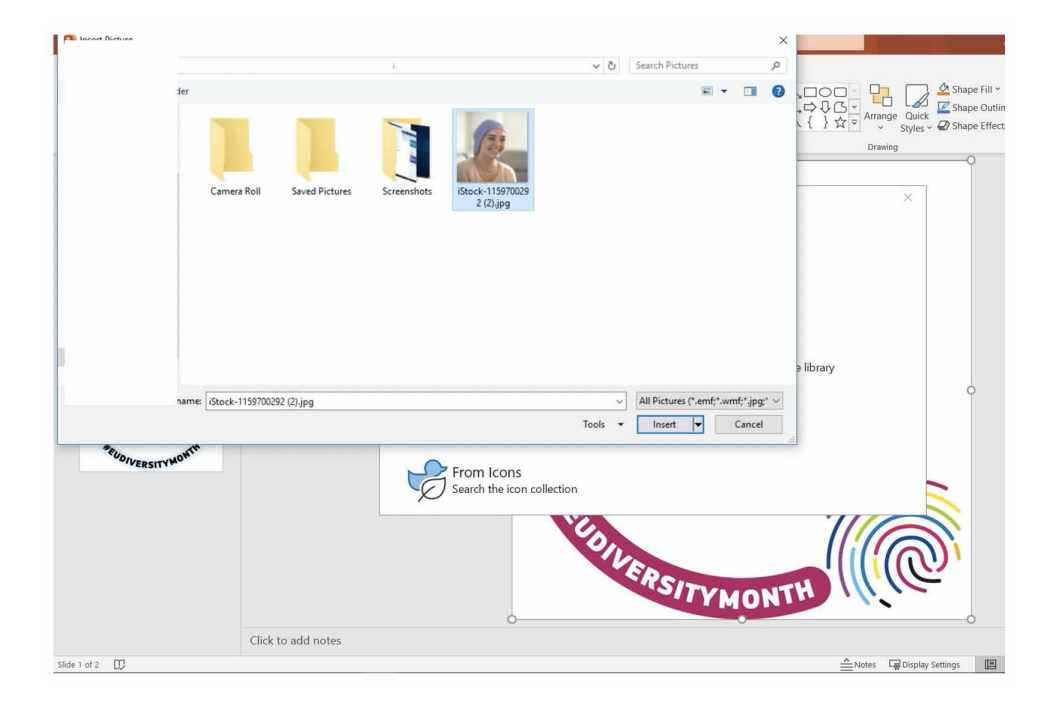

5. Odlično! Vaša fotografija je v okviru. Sedaj jo morate pretvoriti iz formata .PPT v .PNG.

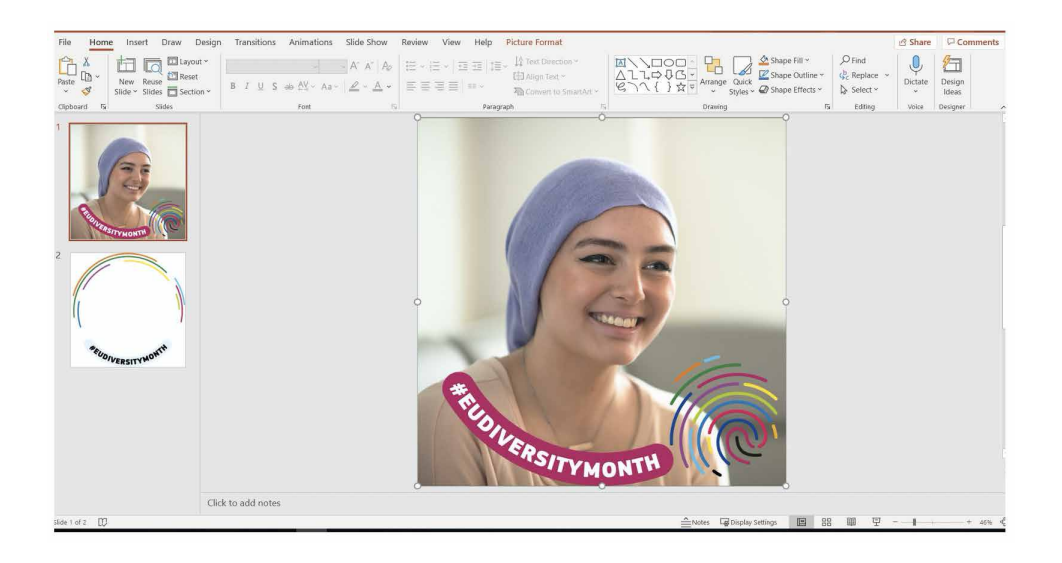

**6.** Sledite tem korakom: Datoteka -> Shrani kot -> Preimenuj datoteko -> kliknite na spustni meni z različnimi vrstami datotek -> izberite format PNG Portable Network Graphics Format (\*.png)

| Θ                | Save As         |                                                                                                    |                  |
|------------------|-----------------|----------------------------------------------------------------------------------------------------|------------------|
| G Home           | L Recent        | ↑ 🗁 Desktop > Social media photo frames                                                                  |                  |
| EP Open          |                 | PPT_EUdiversitymonth_frames_Facebook_LinkedIn<br>PowerPoint Presentation (*.pptt)<br><u>More options</u> | • 🕼 Save         |
| Info             |                 | Thew Folder                                                                                              |                  |
| Save             |                 | Name 1                                                                                                   | Date modified    |
| Save As<br>Print | Other locations | PPT guide                                                                                                | 24/03/2021 12:46 |
| Share<br>Export  | Add a Place     | PPT_EUdiversitymonth_frames_Facebook_LinkedIn.pptx                                                       | 23/03/2021 14:39 |
| Close            | Browse          |                                                                                                    |                  |
|                  |                 |                                                                                                    |                  |
|                  |                 |                                                                                                    |                  |
|                  |                 |                                                                                                    |                  |
| Account          |                 |                                                                                                    |                  |
| Feedback         |                 |                                                                                                    |                  |
| Options          |                 |                                                                                                    |                  |

| Θ                | Save As          |                                                |          |
|------------------|------------------|------------------------------------------------|----------|
| Home             | L Recent         | ↑ Desktop > Social media photo frames          |          |
|                  | 0                | PP1_EUdiversitymonth_frames_Facebook_Linkedin  |          |
| Den Open         |                  | PowerPoint Presentation (*.pptx)               | - W Save |
|                  |                  | PowerPoint Presentation (*.ppb)                | ^        |
| 1000             |                  | PowerPoint Macro-Enabled Presentation (*.pptm) |          |
| nino             |                  | PowerPoint 97-2005 Presentation (* ppt)        |          |
| Save             |                  | XPS Document (*xps)                            |          |
| Sale             |                  | PowerPoint Template (*.potx)                   |          |
| Save As          |                  | PowerPoint Macro-Enabled Template (*.potm)     |          |
|                  | Other to cations | PowerPoint 97-2003 Template (*.pot)            |          |
| Print            | The min or       | Office Theme (*.thmx)                          | )        |
|                  | Inis PC          | PowerPoint Show (*.ppsx)                       |          |
| Share            | 10               | PowerPoint Macro-Enabled Show (*.ppsm)         |          |
|                  | Add a Place      | PowerPoint 97-2003 Show (*.pps)                | 9        |
| Export           | 0                | PowerPoint Add-in (*,ppam)                     |          |
|                  | Browse           | PowerPoint 97-2003 Add-in (*.ppa)              |          |
| Close            |                  | MDEG 4 Mideo (Emoti)                           |          |
|                  |                  | Windows Media Video (1999)                     |          |
|                  |                  | Animated GIF Format (*.gif)                    |          |
|                  |                  | JPEG File Interchange Format (*Jpg)            |          |
|                  |                  | PNG Portable Network Graphics Format (*.png)   |          |
|                  |                  | TIFF Tag Image File Format (*.tif)             |          |
|                  |                  | Device Independent Bitmap (*.bmp)              |          |
|                  |                  | Windows Metafile (*wmf)                        |          |
|                  |                  | Enhanced Windows Metafile (*.emf)              |          |
|                  |                  | Scalable Vector Graphics Format (*.svg)        |          |
|                  |                  | Outline/RTF (*ztf)                             |          |
| Account          |                  | PowerPoint Picture Presentation (*,ppbx)       | ×        |
| ALC: NO DECIDENT |                  |                                                |          |
| Feedback         |                  |                                                |          |
| Options          |                  |                                                |          |

7. V pojavnem obvestilu, ki se prikaže, kot je pokazano v spodnjem posnetku zaslona, izberite Odpri samo tega.

| ငြာ<br>ကြဲ Home                              | Save As     |                                                                                                    |                                      | A Statistics |
|----------------------------------------------|-------------|----------------------------------------------------------------------------------------------------|--------------------------------------|--------------|
| D New<br>Open<br>Info<br>Save                | L Recent    | T (2) Decktop > Social media photo frames     PPT_LIVeneymouth_immedia     Proverbane Resentation (* 2pto)     Mos colore     Name 1                                                                                                    |                                      | ₿ Save       |
| Sive As<br>Print<br>Share<br>Export<br>Close | Add a Place | PPT guide Mcccoolt RywerPlat  McCoolt RywerPlat  McCoolt RywerPlat  Mc | 24/03/2021 13:06<br>24/03/2021 13:09 |              |
| Account<br>Feedback<br>Options               |             |                                                                                                    |                                      |              |

**8.** Čestitamo! Shranili ste prilagojeno sliko profila ali logotipa podjetja v okvir za družbene medije za evropski mesec raznolikosti.

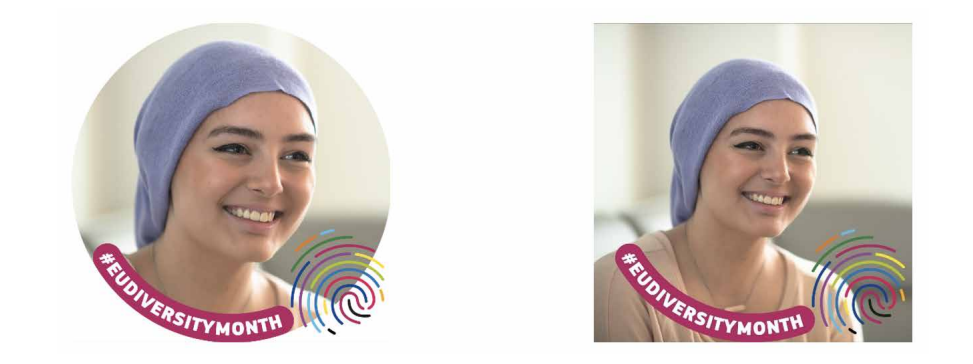

9. Nazadnje prenesite prilagojeno sliko profila ali logotipa podjetja v profil na LinkedInu in/ali Facebooku.